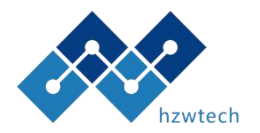

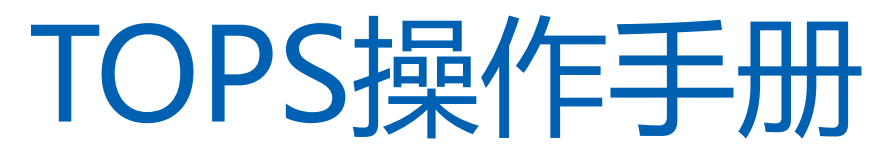

• HONGZHIWEI TECHNOLOGY(SHANGHAI) CO.,LTD

#### 鸿之微科技(上海)股份有限公司

HONGZHIWEI TECHNOLOGY(SHANGHAI) CO., LTD

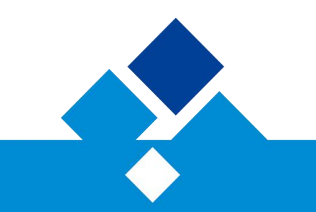

鸿之微科技(上海)股份有限公司

HONGZHIWEI TECHNOLOGY(SHANGHAI) CO., LTD

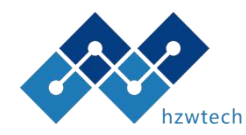

TOPS是搭载在鸿之微Device Studio下的一款子软件,使用TOPS请下载Device Studio。

下载地址: http://hzwtech.com/download-product.html?id=7

下载之后申请带有TOPS子软件的Device Studio license(非免费);

联系鸿之微售后团队安装TOPS。

| 2020A版本<br>开放下载日期:          | 2019B版本<br>开放下载日期: 2019-09-30  |        |
|-----------------------------|--------------------------------|--------|
| DeviceStudio_x64.exe 1.33GB | DeviceStudio_x86.rar 311,962KB | 4<br>4 |

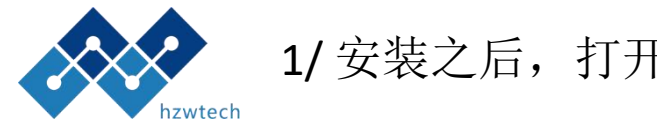

#### 1/ 安装之后,打开Device Studio,界面如下

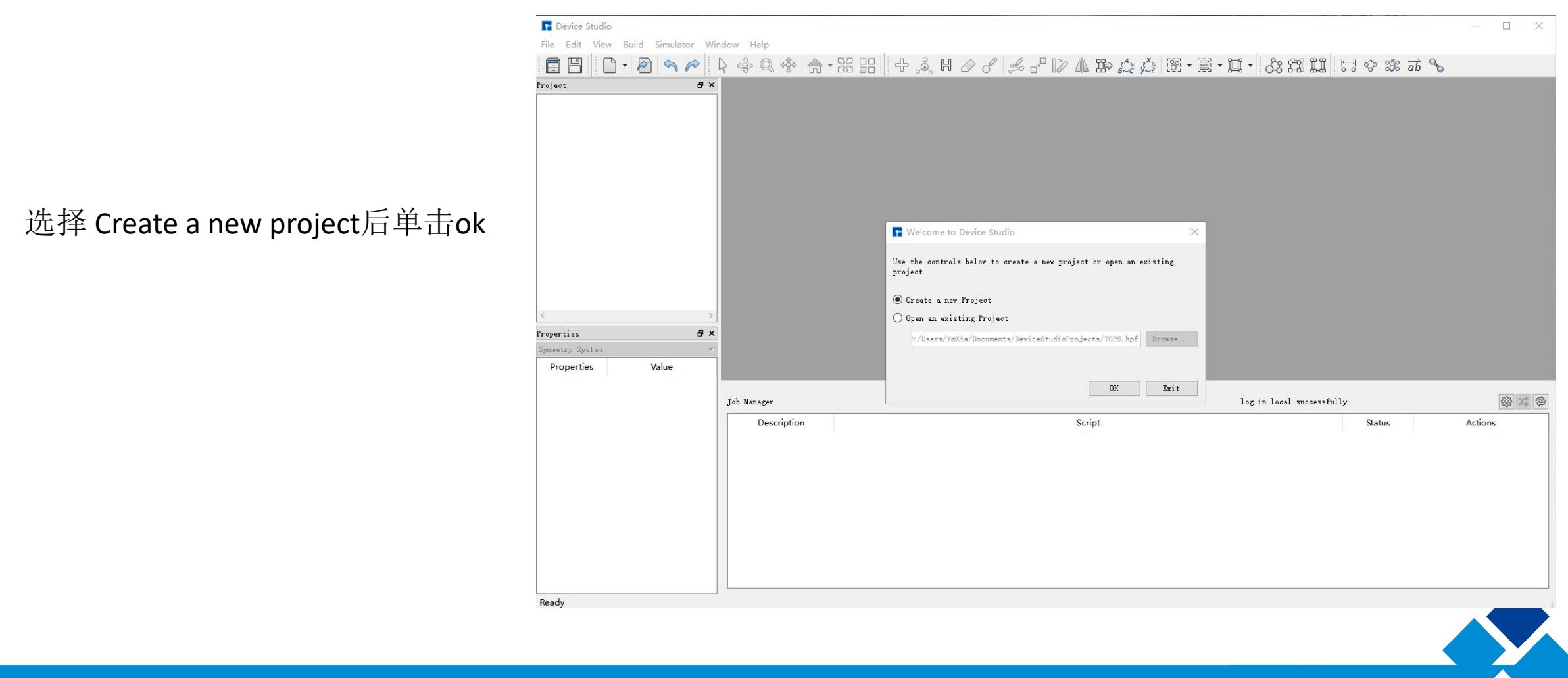

鸿之微科技(上海)股份有限公司 HONGZHIWEI TECHNOLOGY(SHANGHAI) CO.,LTD

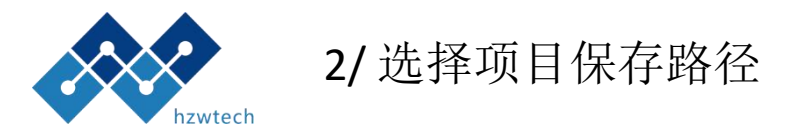

|               | Image: Device Studio         File       Edit       View       Build       Simulator       Window       Help         Image: Image: | . ♦   <b>() - 25 88 8</b> 4 0 0 1 % - 10                                                                                                    | ▲ ೫ ☆ ☆ 중 • 萬 • द •                   | 38 22 II 🗔 🍄 🐲 🗃 💊                                  | ×                   |
|---------------|----------------------------------------------------------------------------------------------------|----------------------------------------------------------------------------------------------------|---------------------------------------|-----------------------------------------------------|---------------------|
| step1选择项目保存路径 | rroject D X                                                                                                    | New Project         ← → < ↑       →       此电脑 → 文档 → DeviceStudioProjects         组织 ▼       新建文件夹         DPD_res          gif       TOPS宣传         OneDrive       図片 | ▼<br>参改日期 美型 大J<br>2020/6/5 20:16 文件夹 | ×<br>登<br>澄雲"DeviceStudioProjects" ♪<br>1<br>単語 ▼ ② |                     |
| step 2 给项目命名  | Properties Value                                                                                                    | <ul> <li>         文档         ○ WPS网盘         ■ 此电脑         ③ 3D 对象         圖 视频         ■ 同片     </li> </ul>                                                           |                                       |                                                     |                     |
| step 3 单击保存   | Job Manage<br>De                                                                                                    | ★ 文档<br>文件名(N): TOPS.hpf<br>保存类型(T): Project Files (*.hpf)<br>へ 隐藏文件夹                                                                                                  | step 2                                | ✓                                                   | (한 22 중)<br>Actions |
|               |                                                                                                    |                                                                                                    |                                       | step 3                                              |                     |
|               | Ready                                                                                                    |                                                                                                    |                                       |                                                     |                     |

ZHIWEI TECHNOLOGY(SHANGHAI) CO.,LTD

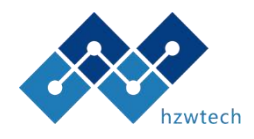

#### 3.1/ windows下使用TOPS计算——选择计算设备

一般Device Studio 默认使用本地,也就是windows计算,在图中的设置中(红框中的按钮) 可选择计算设备,默认选择MyComputer。

| E Device Studio                                                                |                           |                                                 |                           | — П X       |
|--------------------------------------------------------------------------------|---------------------------|-------------------------------------------------|---------------------------|-------------|
| File Edit View Build Simulator Wi                                              | indow Help                |                                                 |                           | _           |
|                                                                                | k 4 Q ♣ A • 22 E          | H + & H & & & P W                               | /▲ \$\$> \$^> \$^> [8]    | • » & » 🗁 » |
| Project     P       Image: System     Image: System       Properties     Value | MachineOptions<br>Machine | )<br>)<br>Edit<br>Delete<br>Select              |                           |             |
|                                                                                | Job Manager               |                                                 | log in local successfully | \$<br>\$    |
|                                                                                | Description               | Script                                          | Status                    | Actions     |
|                                                                                | TOPS C:/Use               | ers/YmXia/Documents/DeviceStudioProjects/TOPS/T | ops Finished              | \$          |
|                                                                                |                           |                                                 |                           |             |

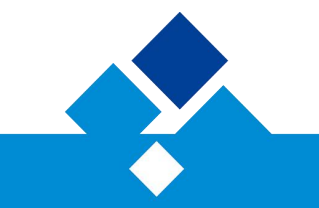

鸿之微科技(上海)股份有限公司 HONGZHIWEI TECHNOLOGY(SHANGHAI) CO., LTD

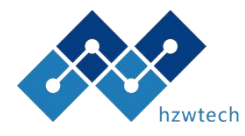

#### 3.1/ windows下使用TOPS计算——设置TOPS计算路径

143 KB

打开File->Options->Calca-command,出现如右图的界面,然后在Tops一栏中将Tops.exe文件的路径填入。此文件一般默认在Device Studio安装目录下software文件夹中。

|   | bin                 | 2019/9/26 9:45   | 文件夹    |  |
|---|---------------------|------------------|--------|--|
|   | doc                 | 2017/6/9 9:26    | 文件夹    |  |
|   | example             | 2018/1/30 17:01  | 文件夹    |  |
|   | material            | 2018/5/11 14:20  | 文件夹    |  |
|   | neutralatomdatabase | 2017/6/9 9:26    | 文件夹    |  |
|   | ONCV                | 2019/4/4 11:12   | 文件夹    |  |
|   | pseudopotential     | 2018/1/10 9:21   | 文件夹    |  |
|   | rescuatomdatabase   | 2018/1/10 9:18   | 文件夹    |  |
|   | software            | 2020/6/16 9:21   | 文件夹    |  |
|   | tpuhardness         | 2018/5/14 14:16  | 文件夹    |  |
| t | ds.ico              | 2015/12/23 13:00 | ICO 文件 |  |
|   |                     |                  |        |  |

| Options                                                 |                                           |
|---------------------------------------------------------|-------------------------------------------|
| Location Graphics Calcu-command                         |                                           |
| Nanodcal:                                               |                                           |
| D:/Data/Tops_vis/DeviceStudio_x64/software/Nanodcal/Nan | nodcal. exe                               |
| RESCU:                                                  |                                           |
| D:/Data/Tops_vis/DeviceStudio_x64/software/RESCU/RESCU. | exe                                       |
| PWmat                                                   |                                           |
| PWmat                                                   |                                           |
| pfc                                                     |                                           |
| pfc                                                     |                                           |
| pf                                                      |                                           |
| pf                                                      |                                           |
| Tops                                                    |                                           |
| D:/Data/Tops_vis/DeviceStudio_x64/software/Tops/Tops.ex | Ke la la la la la la la la la la la la la |
| Pbs commit                                              |                                           |
| qsub                                                    |                                           |
| Pbs stat                                                |                                           |
| qstat                                                   |                                           |
| Pbs delete                                              |                                           |
| qdel                                                    |                                           |
| mpirun                                                  |                                           |
| mpirun                                                  |                                           |
|                                                         |                                           |
|                                                         | OK Cancel                                 |

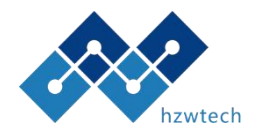

#### 3.1/Linux下使用TOPS计算——选择计算设备

## 在选择计算设备时选择New,之后出现右图界面,按照自己设备的要求填好,最后如右图所示。

| Pevice Studio                     |             |                                                                                     |                            |          | – 🗆 X   |
|-----------------------------------|-------------|-------------------------------------------------------------------------------------|----------------------------|----------|---------|
| File Edit View Build Simulator Wi | ndow Help   |                                                                                     |                            |          |         |
|                                   | R 4 Q 4 (A  | ┌▾▓ृृृॄॄॄ ╄ृ ⊘ ♂ ╠ ╩ ╠ № № ♬                                                        |                            | 5 8 % ab | °₀      |
| Project                           |             | MachineOptions Machine MyComputer(127.0.0.1) 曲 HPC(10.1.10.230) 曲 HPC2(10.1.10.250) | X<br>Bev<br>Edit<br>Balete |          |         |
|                                   | Tab Managar |                                                                                     | log in logal suggest       |          | \$ * \$ |
|                                   | Description | Conint                                                                              | TOS IN LOCAL SUCCESSI      | Chatur   | Actions |
|                                   | Description |                                                                                     |                            | Status   | Actions |
|                                   |             |                                                                                     |                            |          |         |

| nputer Name HPC                    |       |      |      |
|------------------------------------|-------|------|------|
| ostlp <u>10.1</u><br>ort <u>22</u> |       |      |      |
| esource                            |       |      |      |
| assword                            | •••   |      |      |
| ] PBS                              |       |      |      |
| ccount name<br>ueue name           |       |      |      |
| axımum wall-clock                  | 24H 🜲 | om 🗘 | 0S 🗘 |
|                                    |       |      |      |
|                                    |       |      |      |
|                                    |       |      |      |
|                                    |       |      |      |

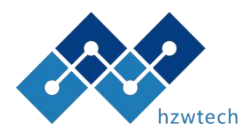

3.1/Linux下使用TOPS计算——设置TOPS计算路径

打开File->Options->Calca-command,出现如右图的界面,然后在Tops一栏中Linux下的可执行文件路径写入Tops一栏,。

示例路径: /home/username/Tops/tops

| Options                                                                           |          |               |                           |        |
|-----------------------------------------------------------------------------------|----------|---------------|---------------------------|--------|
| Location                                                                          | Graphics | Calcu-command |                           |        |
| Nanodcal:                                                                         |          |               |                           |        |
|                                                                                   |          | 1000          | re/Nanodcal/Nanodcal. exe |        |
| RESCU:                                                                            |          |               |                           |        |
|                                                                                   |          |               | U/RESCU. exe              |        |
| PWmat                                                                             |          |               |                           |        |
| PWmat                                                                             |          |               |                           |        |
| pfc                                                                               |          |               |                           |        |
| pfc                                                                               |          |               |                           |        |
| pf                                                                                |          |               |                           |        |
| pf                                                                                |          |               |                           |        |
| ľops                                                                              |          |               |                           |        |
|                                                                                   | 'OPS_tes | t/Tops_static |                           |        |
|                                                                                   |          |               |                           |        |
| rbs commit                                                                        |          |               |                           |        |
| rbs commit<br>qsub                                                                |          |               |                           |        |
| rbs commit<br>qsub<br>Pbs stat                                                    |          |               |                           |        |
| rbs commit<br>qsub<br>Pbs stat<br>qstat                                           |          |               |                           |        |
| rbs commit<br>qsub<br>Pbs stat<br>qstat<br>Pbs delete                             |          |               |                           |        |
| rbs commit<br>qsub<br>Pbs stat<br>qstat<br>Pbs delete<br>qdel                     |          |               |                           |        |
| rbs commit<br>qsub<br>Pbs stat<br>qstat<br>Pbs delete<br>qdel<br>mpirun           |          |               |                           |        |
| rbs commit<br>qsub<br>Pbs stat<br>qstat<br>Pbs delete<br>qdel<br>mpirun<br>mpirun |          |               |                           |        |
| rbs commit<br>qsub<br>Pbs stat<br>qstat<br>Pbs delete<br>qdel<br>mpirun<br>mpirun |          |               |                           |        |
| rbs commit<br>qsub<br>Pbs stat<br>qstat<br>Pbs delete<br>qdel<br>mpirun<br>mpirun |          |               |                           | Cancel |

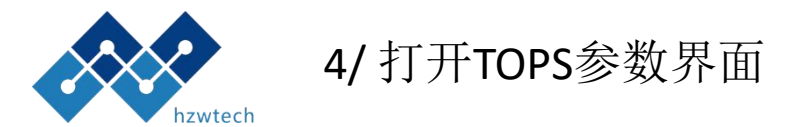

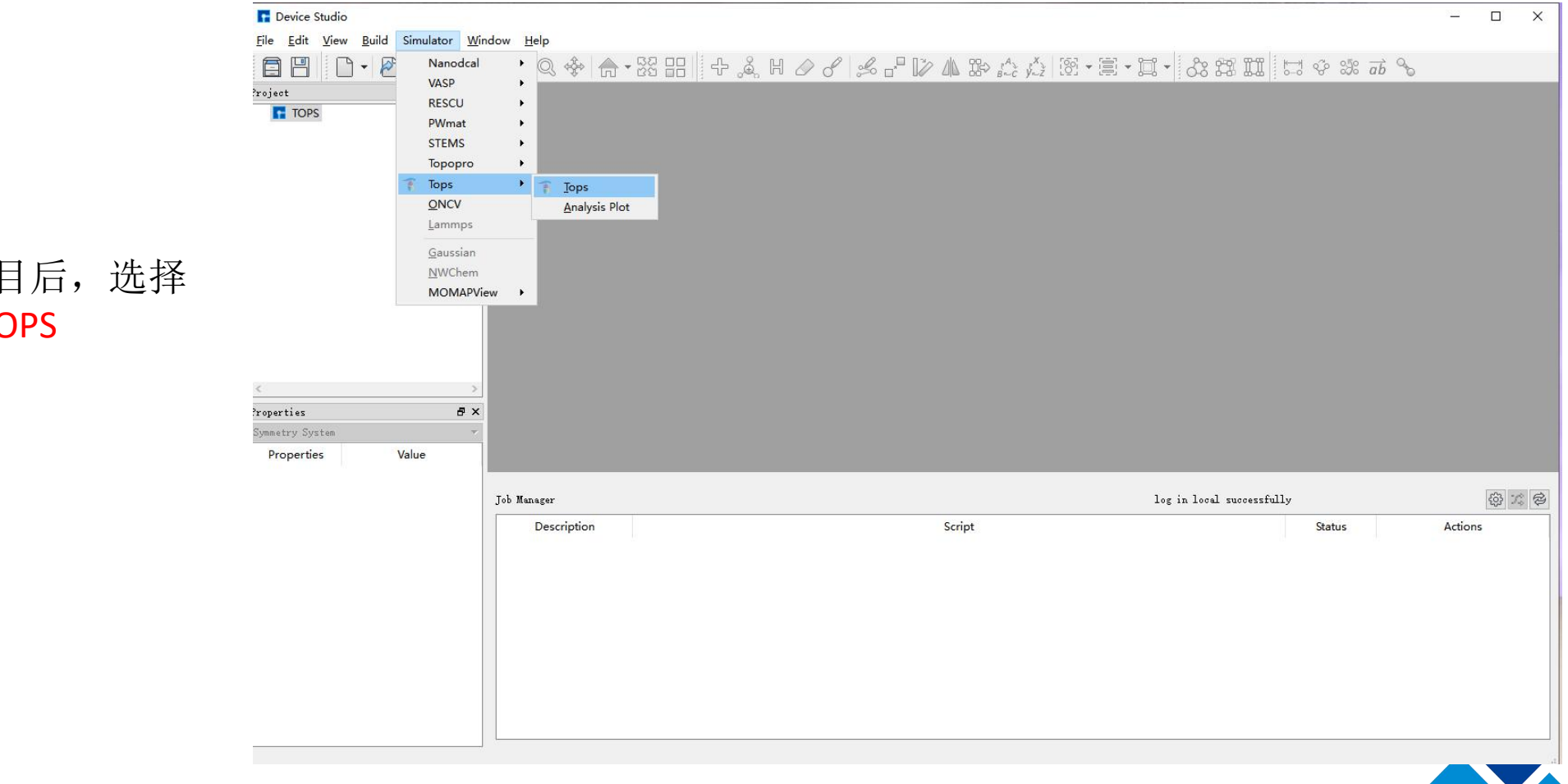

#### 选中项目栏中的项目后,选择 Simulator->TOPS->TOPS

鸿之微科技(上海)股份有限公司 HONGZHIWEI TECHNOLOGY(SHANGHAI) CO.,LTD

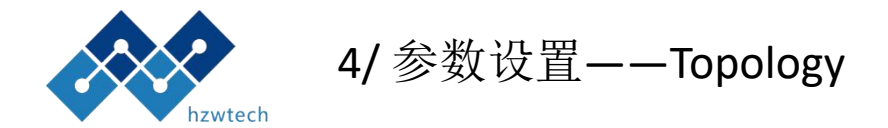

| T Device Studio                         | _      |         |          |            |           |        |                 |        |             | 12  |      | 7 | - 0     | $\times$    |
|-----------------------------------------|--------|---------|----------|------------|-----------|--------|-----------------|--------|-------------|-----|------|---|---------|-------------|
| <u>File Edit View Build Simulator V</u> | TOPS   |         |          |            |           |        |                 |        |             | ?   | ×    |   |         |             |
|                                         | Topolo | ey S    | olver I  | nitializer | Iteration | 1      |                 |        |             |     |      | - | » 88 »  | ₩<br>0-0 >> |
| ?roject 🗗                               | Spec   | у       |          |            |           |        | SegmentAsymmts  | У      |             |     |      |   |         |             |
| TOPS                                    | Spec   | y Numbe | r 1      |            |           | -      | Component Name  | A      |             |     |      |   |         |             |
|                                         | Volu   | me Frac | tion 1.0 |            |           |        | Segment Asymmet | etry 1 |             |     |      |   |         |             |
|                                         |        |         |          |            |           |        |                 |        |             |     |      |   |         |             |
|                                         | Bloc   | k       |          |            | m         |        |                 |        | au m        |     |      |   |         |             |
|                                         | S      | pecy    | Block    | Left id    | Right id  | Branc  | h Style         | Length | scretizatic |     |      |   |         |             |
|                                         | 0      | •       | A        | 0          | 1         | 1      | LEFT_BI -       | 0.3    | 0.01        | -   |      |   |         |             |
|                                         |        |         |          |            |           |        |                 | 0.300  |             | +   |      |   |         |             |
|                                         |        |         |          |            |           |        |                 |        |             |     |      |   |         |             |
| <<br>'roperties <b>6</b>                |        |         |          |            |           | Previe | ¥               |        |             |     |      |   |         |             |
| Summativir Sustan                       |        |         |          |            |           |        |                 |        |             |     |      |   |         |             |
| Properties Value                        | Inte   | raction |          |            |           |        |                 |        |             |     | _    |   |         |             |
|                                         |        |         | Comp     | onent Nam  | e         |        | Interaction     |        |             |     |      |   |         |             |
|                                         | A A    |         |          |            |           | 0      |                 |        |             |     |      |   | £033    | C B         |
|                                         |        |         |          |            |           |        |                 |        |             |     |      |   | Actions |             |
|                                         |        |         |          |            |           |        |                 |        |             |     |      |   |         | 1           |
|                                         |        |         |          |            |           |        |                 |        |             |     |      |   |         |             |
|                                         |        |         |          |            |           |        |                 |        |             |     |      |   |         |             |
|                                         |        |         |          |            |           |        |                 |        |             |     |      |   |         |             |
|                                         |        |         |          |            |           |        |                 |        |             |     |      |   |         |             |
|                                         |        |         |          |            |           |        |                 |        |             |     |      |   |         |             |
|                                         |        |         |          |            |           |        |                 |        |             |     |      |   |         |             |
|                                         |        |         |          |            |           |        |                 |        | Generate    | Car | ncel | - |         | <b>,</b>    |
|                                         |        |         |          |            |           |        |                 |        |             |     |      |   |         |             |
|                                         |        |         |          |            |           |        |                 |        |             |     |      |   |         |             |

#### Topology主要定义待计算的分子拓扑信息

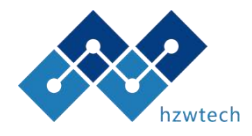

#### 4.1/参数设置——Topology->Specy/Topology->Segement Asymmetry

| 参数名                  | 物理意义       | 数据类型     | 范围       | 例子    | 备注                      |  |  |
|----------------------|------------|----------|----------|-------|-------------------------|--|--|
| Specy<br>Number      | 物种数        | unsigned | >=0      | 1     |                         |  |  |
| Volume<br>Fraction   | 体积分数       | double   | >0       | 1.0   | 与物种数关<br>联的多参数,<br>空格分隔 |  |  |
| Component<br>Name    | 组分名称       | string   | size()>0 | А     | 与Block参<br>数关联,自<br>动补全 |  |  |
| Segment<br>Asymmetry | 链段不对称<br>性 | double   | >0       | 1 1.5 | 可多参数,<br>空格分隔           |  |  |

| , duy  |       |          |            |          |      | Seg | mentAsymmtr | У        |             |   |
|--------|-------|----------|------------|----------|------|-----|-------------|----------|-------------|---|
| pecy 1 | Numbe | er 1     |            |          | -    | Com | ponent Name | A        |             |   |
| olume  | Frac  | tion 1.0 |            |          |      | Seg | ment Asymme | try 1    |             |   |
| lock   |       |          |            |          |      |     |             |          |             |   |
| Spe    | су    | Block    | Left id    | Right id | Bra  | nch | Style       | Length   | scretizatic |   |
| 0      | •     | A        | 0          | 1        | 1    |     | LEFT_BI -   | 0.3      | 0.01        | - |
|        |       |          |            |          |      |     |             | 0.300    |             | + |
|        |       |          |            |          | Prev | iew | ]           |          |             |   |
| nterad | ction |          |            |          | Prev | iew | ]           |          |             |   |
| nterad | ction | Com      | ponent Nam | ne       | Prev | iew | ]           | Interact | ion         |   |

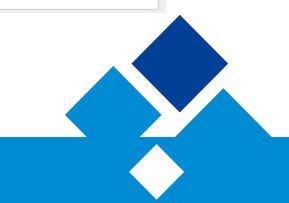

鸿之微科技(上海)股份有限公司

ONGZHIWEI TECHNOLOGY(SHANGHAI) CO.,LTD

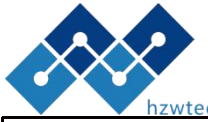

#### 4.1/参数设置——Topology->block

| hzwtech                       |            |                 |     |                                  |                         | Specy          |                                                   |              |             |                                             |             | SegmentAsymm         | itry              |            |   |   |
|-------------------------------|------------|-----------------|-----|----------------------------------|-------------------------|----------------|---------------------------------------------------|--------------|-------------|---------------------------------------------|-------------|----------------------|-------------------|------------|---|---|
| 参数名                           | 物理意义       | 数据类型            | 范围  | 例子                               | 备注                      | Specy<br>Volum | Specy Number     2       Volume Fraction     0.50 |              |             | Component Name A B<br>Segment Asymmetry 1 1 |             |                      |                   |            |   |   |
| Specy                         | 物种ID       | enum            | 可选  | 0                                | 物种总数相<br>关联             | Block          | ecy                                               | <u>Block</u> | Left id     | Right id                                    | Branch      | Style                | Length            | scretizati |   | ^ |
| Block                         | 组分名        | string          |     | А                                | 自定义嵌段<br>名              | 0              | •                                                 | A<br>B       | 0           | 1 2                                         | 1           | LEFT_B ▼             | 0.3<br>0.3        | 0.01       | - |   |
| left/right id                 | 左/右端点      | unsigned<br>int | >=0 | 0                                | 具体含义解<br>释请看下页          | 0              | •<br>•                                            | A<br>A<br>B  | 2<br>0<br>1 | 3<br>1<br>2                                 | 1<br>1<br>1 | LEFT_B ▼<br>LEFT_B ▼ | 0.3<br>0.3<br>0.3 | 0.01       | - |   |
| Branch                        | 分支数目       | unsigned<br>int | >=1 | 1                                |                         |                |                                                   |              |             |                                             | Preview     |                      | 1.500             |            |   | ~ |
| Branch Side                   | 分支端        | enum            | 可选  | LEFT_BRANCH/<br>RIGHT_<br>BRANCH |                         | A B            | Interaction<br>Component Name<br>A B              |              |             |                                             |             | Interaction<br>40    |                   |            |   |   |
| Length                        | 嵌段体积<br>分数 | double          | >0  | 0.33                             | 长度需要被<br>链段离散整<br>除 不则链 |                |                                                   |              |             |                                             |             |                      |                   |            |   |   |
| Contour<br>Discretizatio<br>n | 链段离散       | double          | >0  | 0.01                             | 际, 百则链<br>段离散将会<br>自动调整 |                |                                                   |              |             |                                             |             |                      |                   |            |   |   |

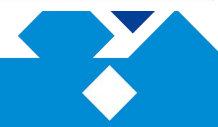

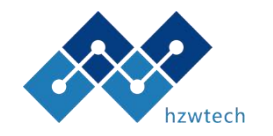

4.1/参数设置——Topology->block(嵌段共聚物建模方法)

a/将待计算的分子的端点和连接点按顺序标号(从左往右),如下图;

b/ 然后按Block的顺序,填入Block类型,Block左标号和右标号;

c/界面Preview可以查看建模分子。

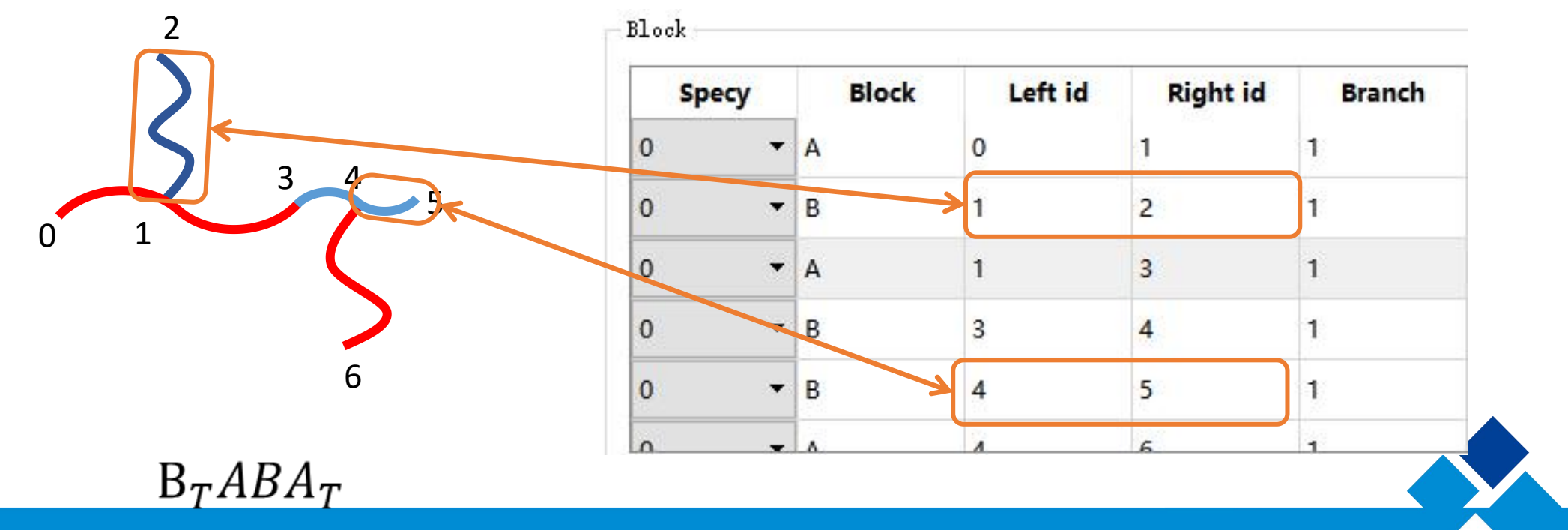

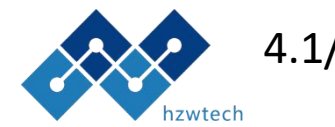

#### 4.1/参数设置——Topology->block(嵌段共聚物建模例子1)

线型分子建模

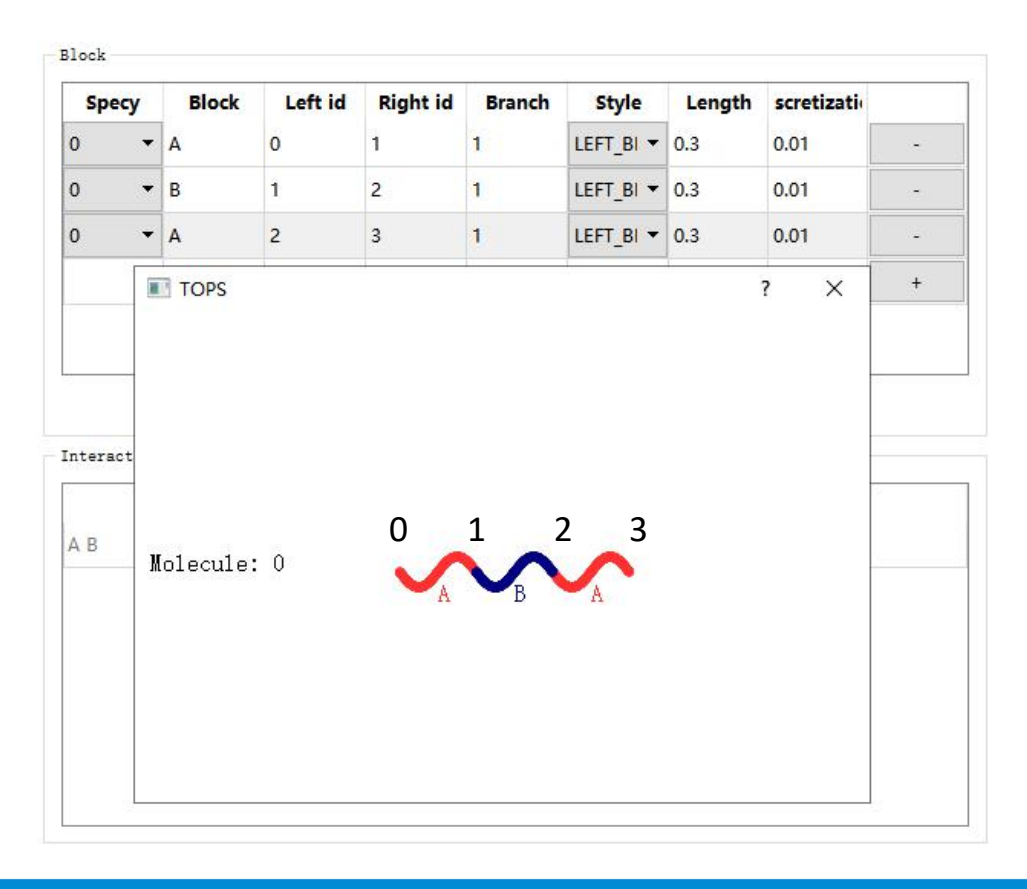

#### 线型多组分分子建模

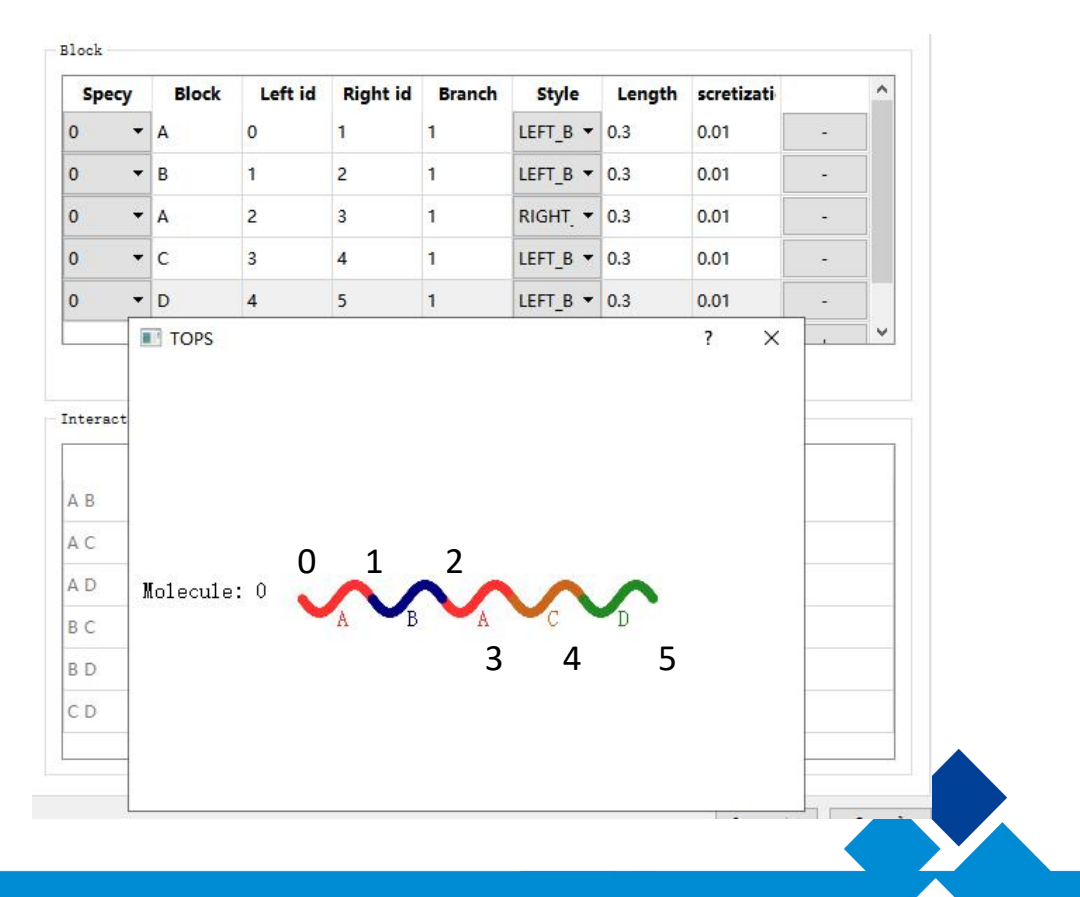

鸿之微科技(上海)股份有限公司 HONGZHIWEI TECHNOLOGY(SHANGHAI) CO.,LTD

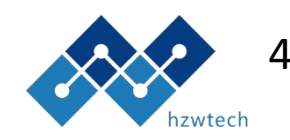

4.1/参数设置——Topology->block(嵌段共聚物建模例子2)

星型分子建模

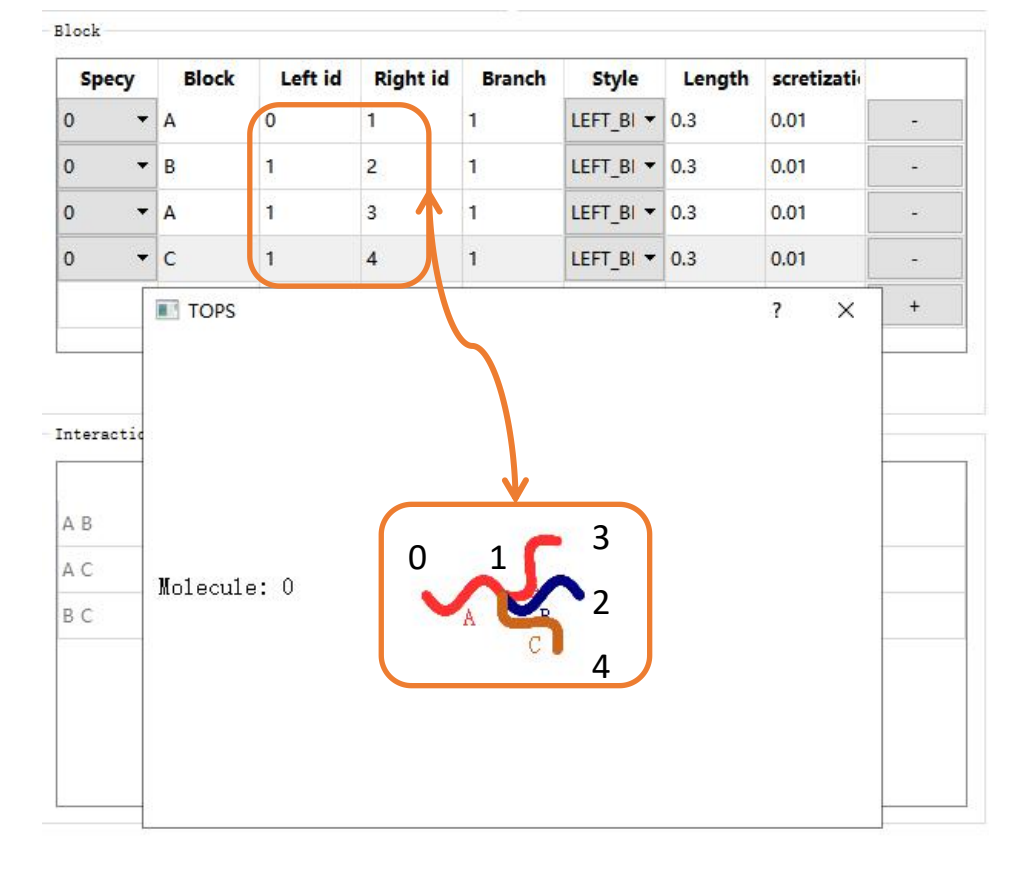

## 多分子建模(多分子数目请预先在Specy Number设定,这里设定为两种分子)

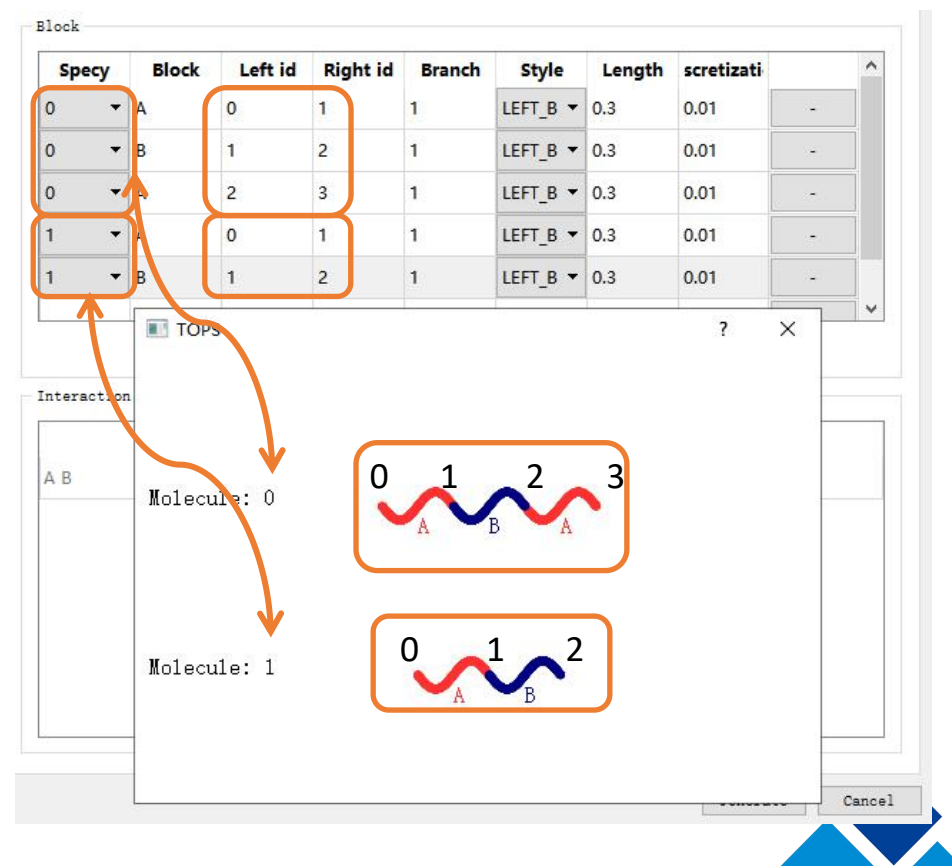

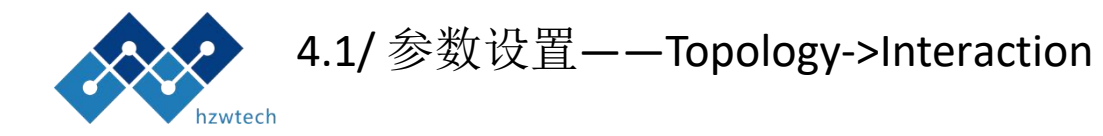

#### 设定各block之间的相互作用参数 x N, 默认值40

| ecy        |        |      |      |            |          |        | SegmentAsymm | try   |       |            |    | - |
|------------|--------|------|------|------------|----------|--------|--------------|-------|-------|------------|----|---|
| есу        | Numbe  | r    | 2    |            |          | -      | Component Na | me    | A B   | С          |    |   |
| lume       | e Frac | tion | 0.50 | 0.50       |          |        | Segment Asym | metry | 1 1   | 1          |    |   |
| ock        |        |      |      |            |          |        |              |       |       |            |    |   |
| Spe        | ecy    | Ble  | ock  | Left id    | Right id | Branch | Style        | Len   | gth   | scretizati |    | ^ |
| <b>.</b>   |        | A    |      | 0          | 1        | 1      | LEFT_B -     | 0.3   |       | 0.01       | -  |   |
| ))         | •      | В    |      | 1          | 2        | 1      | LEFT_B -     | 0.3   |       | 0.01       | 5  |   |
| Ú.         | •      | A    |      | 2          | 3        | 1      | RIGHT -      | 0.3   |       | 0.01       | 2  |   |
| N.         | -      | с    |      | 3          | 4        | 1      | LEFT_B -     | 0.3   |       | 0.01       | -  |   |
| <b>1</b> 1 | •      | В    |      | 4          | 5        | 1      | LEFT_B •     | 0.3   |       | 0.01       | -  |   |
|            |        |      |      |            |          |        |              | 1 500 |       |            | i. | ~ |
| iters      | action |      |      |            |          | Previe | -W           |       |       |            |    |   |
|            |        |      | Com  | ponent Nar | ne       |        |              | 1     | ntera | iction     |    |   |
| В          |        |      |      |            |          | 4      | D            |       |       |            |    | _ |
| C          |        |      |      |            |          | 4      | D            |       |       |            |    |   |
| С          |        |      |      |            |          | 4      | D            |       |       |            |    |   |
|            |        |      |      |            |          |        |              |       |       |            |    |   |
|            |        |      |      |            |          |        |              |       |       |            |    |   |
|            |        |      |      |            |          |        |              |       |       |            |    |   |
|            |        |      |      |            |          |        |              |       |       |            |    |   |

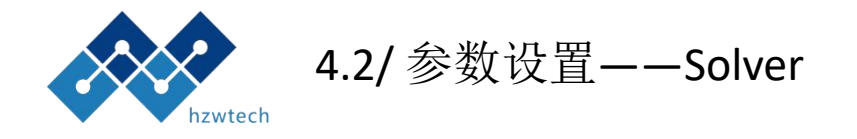

#### 定义使用的PDE求解方式以及相关设定

| 参数名                   | 物理意义            | 数据类型 | 范围  | 例子           | 备注                    |                                                   |                    |        |
|-----------------------|-----------------|------|-----|--------------|-----------------------|---------------------------------------------------|--------------------|--------|
| SpaceGroup            | 对称群             | enum | 可选  | Triclinci_P1 | 利用对称性<br>加速           | Topology Solver Initializer Iterati<br>SpaceGroup | on<br>Triclinic_P1 | •      |
| FFTThread             | 开启线程数           | int  | >=1 | 4            | 调用FFTW<br>时开启的线<br>程数 | FFTThread<br>GridSize. Nx<br>GridSize. Ny         | 2<br>64<br>64      | *<br>* |
| GridSize.Nx<br>/Ny/Nz | 空间网格点<br>数      | int  | >=1 | 64           |                       | GridSize.Nz<br>Method                             | 64<br>0S2          |        |
| Method                | 求解PDE时<br>线积分方式 | enum | 可选  | OS2          | 一般默认                  |                                                   |                    |        |

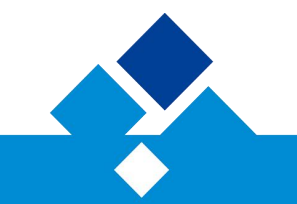

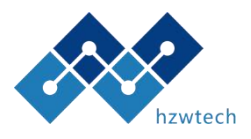

#### 4.2/参数设置——Solver->SpaceGroup 对称群及对应的相

这里需要注意:

确定计算的相再使用对称加速,否则很有可能计算错,若不确定请使用默认Triclinic\_P1。

| 对称群名              | 对称群号 | 对应相             |
|-------------------|------|-----------------|
| Triclinic_P1      | 1    | 无对称加速适用于所有相     |
| Orthorhombic_Fddd | 70   | O <sub>70</sub> |
| Tetragonal_P42mnm | 136  | sigma           |
| Hexagonal_P6mmm   | 191  | Z               |
| Hexagonal_P63mmc  | 194  | HCP/PL/C14      |
| Cubic_I4132       | 214  | 交替Gyroid        |
| Cubic_Pm_3n       | 223  | A15             |
| Cubic_Pn_3m       | 224  | Diamond         |
| Cubic_Fm_3m       | 225  | FCC             |
| Cubic_Fd_3m       | 227  | C15             |
| Cubic_Fd_3c       | 228  | 交替Diamond       |
| Cubic_Im_3m       | 229  | BCC             |
| Cubic_Ia_3d       | 230  | Gyroid          |

鸿之微科技(上海)股份有限公司

IONGZHIWEI TECHNOLOGY(SHANGHAI) CO., LTD

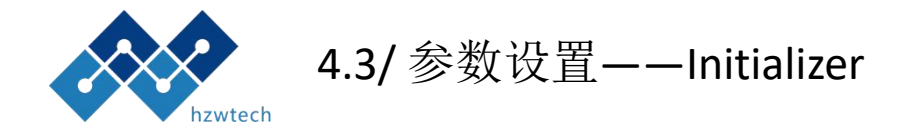

|                       |             |        |    |      |                        | Тур |
|-----------------------|-------------|--------|----|------|------------------------|-----|
| 参数名                   | 物理意义        | 数据类型   | 范围 | 例子   | 备注                     | Pat |
| UintCell.Lx<br>/Ly/Lz | 周期初猜<br>值   | double | >0 | 4.45 | Rg                     |     |
| InitializerT<br>ype   | 初始化器<br>的类型 | enum   | 可选 | File | File和<br>Model两<br>种模式 |     |

Topology Solver Initializer Iteration UnitCell. Ly UnitCell. Lz 6 \$ UnitCell. Lx 6 6 • File InitializerType -Omega pe th Search

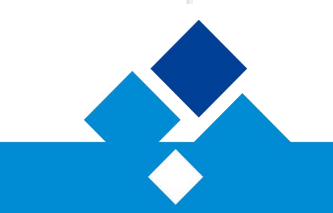

鸿之微科技(上海)股份有限公司

ONGZHIWEI TECHNOLOGY(SHANGHAI) CO., LTD

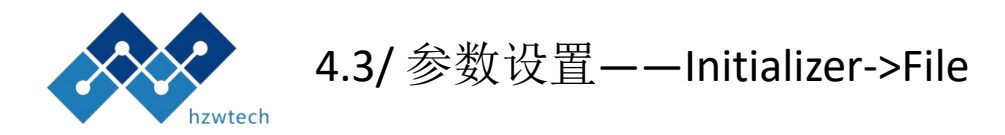

当选择初始化File模式时,需要你有可读的结构密度文件

| Topology Solv                 | ver Initializer | Iteration    |    |              |                                         |
|-------------------------------|-----------------|--------------|----|--------------|-----------------------------------------|
| UnitCell.Lx                   | 6               | UnitCell. Ly | 6  | UnitCell. Lz | 6                                       |
| <mark>Initiali</mark> zerType | File            |              |    |              | •                                       |
| Туре                          | Omega           |              |    |              | •                                       |
| Path                          |                 |              |    |              | Search                                  |
|                               |                 |              |    |              |                                         |
| 参数名                           | 物理意义            | 数据类型         | 范围 | 例子           | 备注                                      |
| Туре                          | 读取数据<br>类型      | enum         |    | Omega        | Omega表<br>示读取场<br>/Phi表示<br>读取密度<br>初始化 |
| Path                          | 文件路径            | String       |    |              | 选择密度<br>文件路径                            |

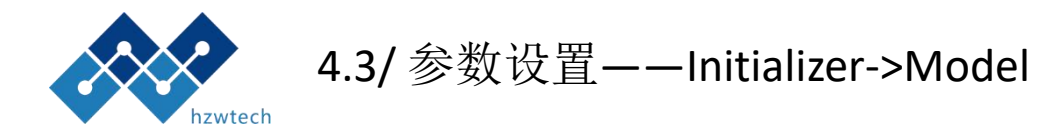

# Model模式下,可特殊初始化结构,可选一元 /二元的常用结构球/柱/层/连续相结构,或者 根据规则自定义结构。

| pology   | Solv   | ver Initi    | alizer It | eration      |        |           |       |     |    |
|----------|--------|--------------|-----------|--------------|--------|-----------|-------|-----|----|
| itCell.L | æ      | 6            | 🗘 Unit    | Cell.Ly      | 6      | 🗘 UnitCel | 1. Lz | 6   |    |
| itialize | rType  | Model        |           |              |        |           |       |     |    |
| dodel In | itiali | izer Element |           |              |        |           |       |     |    |
| Element  |        |              | Unary     | •            | Sphere | •         | BCC   |     | 2  |
| Compo    | onent  | Intensity    | X         | Y            | Z      | Ra        | adius |     | -  |
| A        | •      | 0.2          | 0.5       | 0.5          | 0.5    | 0.5       |       | -   |    |
| A        | •      | 0.2          | 1         | 1            | 1      | 0.5       |       | -   |    |
| A        | •      | 0.2          | 0         | 1            | 1      | 0.5       |       | -   |    |
| A        | •      | 0.2          | 1         | 0            | 1      | 0.5       |       | 121 | 25 |
| A        | -      | 0.2          | 1         | 1            | 0      | 0.5       |       | -   |    |
| A        | -      | 0.2          | 0         | 0            | 1      | 0.5       |       | -   |    |
|          |        |              |           | and a second |        |           |       |     |    |

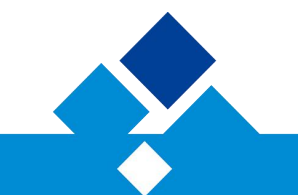

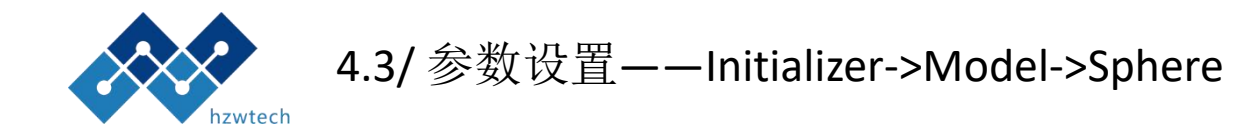

球相关参数设定如下:

| 参数名       | 物理意义   | 数据类型   | 范围     | 例子          | 备注                  |
|-----------|--------|--------|--------|-------------|---------------------|
| Component | 形成球的组分 | enum   | 可选     | А           | 关联前面定义的分<br>子结构中的组分 |
| Intensity | 强度     | double | [-1,1] | 0.2         | 默认0.2               |
| X/Y/Z     | 球心坐标   | double | [0.1]  | 0.5/0.5/0.5 |                     |
| Radius    | 球半径    | double | >0     | 0.5         | 默认0.5               |

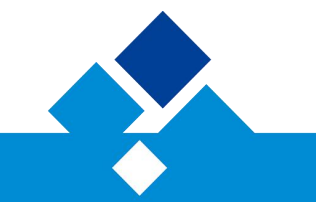

鸿之微科技(上海)股份有限公司

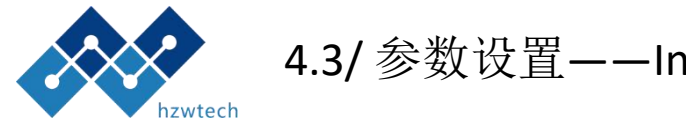

#### 4.3/参数设置——Initializer->Model->Cylinder

#### 柱相关参数设定如下:

| 参数名          | 物理意义         | 数据类型   | 范围    | 例子    | 备注 | -   |      |           |     |     |   |     |     |    |        |    |
|--------------|--------------|--------|-------|-------|----|-----|------|-----------|-----|-----|---|-----|-----|----|--------|----|
|              |              |        |       |       |    | omp | oner | Intensity | X   | Ŷ   | Z | X1  | Y1  | Z1 | Radius |    |
| Component    |              |        |       |       |    | A   |      | 0.2       | 0.5 | 0.5 | 0 | 0.5 | 0.5 |    | 0.5    | -  |
| /Intensity/R | 和球定义一致       |        |       |       |    | A   | •    | 0.2       | 1   | 1   | 0 | 1   | 1   | 1  | 0.5    | -  |
| aduis        |              |        |       |       |    | А   | •    | 0.2       | 0   | 1   | 0 | 0   | 1   | 1  | 0.5    |    |
|              |              |        |       |       |    | A   | •    | 0.2       | 1   | 0   | 0 | 1   | 0   | 1  | 0.5    | 12 |
|              | 柱下底面圆心       | 1 11   | 50.13 | 0/0/1 |    | A   | •    | 0.2       | 0   | 0   | 0 | 0   | 0   | 1  | 0.5    |    |
| X/Y/Z        | 坐标           | double | [0,1] | 0/0/1 |    |     |      |           |     |     |   |     |     |    |        | +  |
| X1/Y1/Z1     | 柱上底面圆心<br>坐标 | double | [0,1] | 0/0/0 |    |     |      |           |     |     |   |     |     |    |        |    |

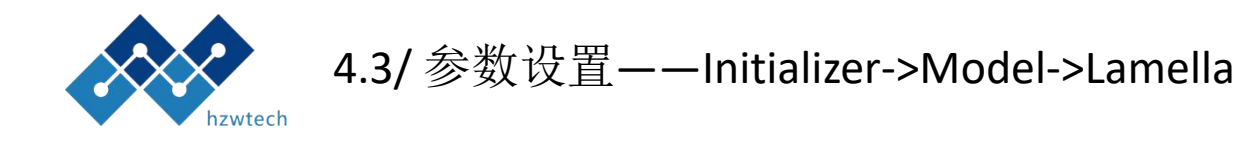

#### 指定一个层状元件,实际上层就是一个无穷 大半径的柱,层相关参数设定如下:

| 参数名                                | 物理意义         | 数据类型   | 范围    | 例子    | 备注 |
|------------------------------------|--------------|--------|-------|-------|----|
| Componen<br>t/Intensity/<br>Raduis | 和球定义一<br>致   |        |       |       |    |
| X/Y/Z                              | 柱下底面圆<br>心坐标 | double | [0,1] | 0/0/1 |    |
| X1/Y1/Z1                           | 柱上底面圆<br>心坐标 | double | [0,1] | 0/0/0 |    |

| Intensity         X         Y         Z         X1         Y1         Z1           0.2         0.5         0.3         0.5         0.5         0.8         0.5         - |
|----------------------------------------------------------------------------------------------------|
|                                                                                                    |
| *                                                                                                    |

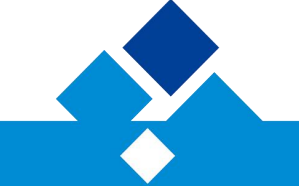

鸿之微科技(上海)股份有限公司

IONGZHIWEI TECHNOLOGY(SHANGHAI) CO.,LTD

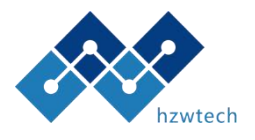

#### 4.3/参数设置——Initializer->Model->Gyroid/Diamond/Primitive

参数设定如下:

| 参数名       | 物理意义 | 数据类型   | 范围     | 例子  | 备注                          | Model Initializer   |
|-----------|------|--------|--------|-----|-----------------------------|---------------------|
| Component | 组分   | enum   | 可选     | А   | 关联前面<br>定义的分<br>子结构中<br>的组分 | Component<br>A<br>A |
| Intensity | 强度   | double | [-1,1] | 0.2 | 默认0.2                       |                     |
| Direction | 方向   | double | +1/-1  | +1  |                             |                     |
| Threshold | 阈值   | double | (-1,1) | 0.7 | 默认值0.7                      |                     |

|        |       | Unary     | 7    | Gyroid | •         | Default |  |
|--------|-------|-----------|------|--------|-----------|---------|--|
| Compon | nent  | Intensity | Dire | ction  | Threshold |         |  |
| A      | ▼ 0.2 | 8         | 1    |        | 0.7       | -       |  |
| 4      | ▼ 0.2 | ŝ.        | -1   |        | -0.7      | -       |  |
|        |       |           |      |        |           | +       |  |

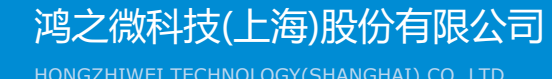

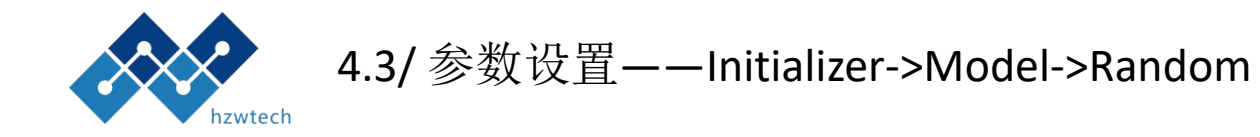

#### 随机初始化元件,参数如下:

| 会粉々           | 物理辛义 | ****     | 计田       | 個之     | 友计                                    | Element | Unary  | *     | Random | • | Default | × |
|---------------|------|----------|----------|--------|---------------------------------------|---------|--------|-------|--------|---|---------|---|
| 少奴石           | 初垤息入 | <u> </u> | 氾凹       | ן נילן | ````````````````````````````````````` | Com     | ponent | Inter | isity  | 5 |         |   |
| Componen<br>t | 组分名称 | enum     | size()>0 | А      |                                       |         |        | 0.2   |        |   | +       |   |
| Intensity     | 强度   | double   | [0,1]    | 0.2    |                                       |         |        |       |        |   |         |   |

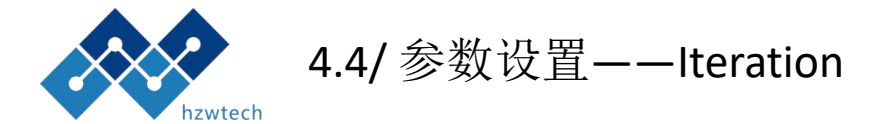

#### 迭代相关参数,相关参数都提供默认值,请了解 完备后,再做修改。

| StopCriteri     | a               |           |          |
|-----------------|-----------------|-----------|----------|
| Step            | 20000           |           | ŧ        |
| Incomp          | 1e-6            |           |          |
| FieldError 1e-6 |                 |           |          |
| SimpleMixin     | s -             |           |          |
| CellStress8     | witch           | AUTO      | -        |
| FieldAccept     | ance            | 0.05      | <b></b>  |
| ImcompCorre     | ctionAcceptance | 0.00      | <b>÷</b> |
| CellStressA     | cceptance       | 0. 020000 | ÷        |
| CellStres       | sThreshold      |           |          |
| Step            |                 | 20        | <b>+</b> |
| Incomp          |                 | 0. 050000 | <b>+</b> |
| FieldError      |                 | 0. 020000 | <b></b>  |
| AndersonMix     | ing             |           |          |
| AndersonMix     | ingSwitch       | AUTO      | •        |
| MaxUsingHis     | tory            | 2         | \$       |
| FieldAccept     | ance            | 0.05      | \$       |
| CellStressA     | cceptance       | 0. 10     | <b>•</b> |
| AndersonM       | lixingThreshold |           |          |
| Step            |                 | 50        | \$       |
| Incomp          |                 | 0. 050000 | -        |
| FieldErro       | r               | 0.020000  |          |

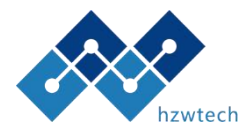

#### 4.4/参数设置——Iteration->StopCriteria

定义程序终止条件:

| 参数名        | 物理意义            | 数据类型   | 范围 | 例子     | 备注                 |
|------------|-----------------|--------|----|--------|--------------------|
| Step       | 迭代最大步数          | int    | >0 | 100000 |                    |
| Incomp     | 收敛判据1,<br>不可压缩性 | double | >0 | 1e-6   | 收敛小于<br>此值认为<br>收敛 |
| FieldError | 收敛判据2,<br>场误差   | double | >0 | 1e-6   | 收敛小于<br>此值认为<br>收敛 |

这里请注意,当Incomp和FieldError都满足时程序才会终止。

| Step                       | 20000           |           | <b>+</b> |
|----------------------------|-----------------|-----------|----------|
| Incomp 1e-6                |                 |           |          |
| FieldError                 | 1e-6            |           |          |
| SimpleMixin                | 18              |           |          |
| CellStress8                | Switch          | AUTO      | •        |
| PieldAccept                | tance           | 0.05      | \$       |
| ImcompCorrectionAcceptance |                 | 0.00      | \$       |
| CellStressAcceptance       |                 | 0. 020000 | ŧ        |
| CellStres                  | ssThreshold     |           |          |
| Step                       |                 | 20        |          |
| Incomp                     |                 | 0. 050000 | <b>*</b> |
| FieldError                 |                 | 0. 020000 | -        |
| AndersonMix                | ting            |           |          |
| AndersonMiz                | kingSwitch      | AUTO      | •        |
| (axUsingHis                | story           | 2         | \$       |
| ieldAccept                 | tance           | 0.05      | •        |
| CellStress/                | Acceptance      | 0.10      | \$       |
| AndersonM                  | fixingThreshold |           |          |
| Step                       |                 | 50        | \$       |
| Incomp                     |                 | 0. 050000 | <b>•</b> |
| FieldErro                  | or              | 0. 020000 | <b>_</b> |

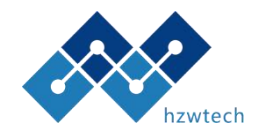

#### 4.4/参数设置——Iteration->SimpleMixing

#### 定义简单迭代时的相关参数:

| 参数名                                | 物理意义              | 数据类型   | 范围                            | 例子   | 备注                                           |
|------------------------------------|-------------------|--------|-------------------------------|------|----------------------------------------------|
| Field Acceptance                   | 场的接受度             | double | (0,1)                         | 0.05 | 一般小于0.1,否则<br>极易发散                           |
| ImcompCorrectionAcce<br>ptance     | 不可压缩性矫正的接受度       | double | [0,1)                         | 0.00 | 一般不会大于0.03,<br>否则程序极易发散                      |
| CellStressSwitch                   | 简单迭代时是否自动优化周<br>期 | enum   | AUTO/FORCED_ON/FO<br>RCED_OFF | AUTO | 自动周期优化算法<br>每一次迭代额外带<br>来50%计算量              |
| CellStressAcceptance               | 周期应力的接受度          | double | >0                            | 0.02 | 一般不会大于0.1,<br>否则程序极易发散,<br>或者在自由能极小<br>点附近震荡 |
| CellStressThreshold/Ste<br>p       | 需要的迭代步数           | int    | >1                            | 20   |                                              |
| CellStressThreshold/Inc<br>omp     | 最差需要的不可压缩性        | double | >0                            | 0.05 | 三者同时满足开启                                     |
| CellStressThreshold/Fiel<br>dError | 需要的场误差            | double | >0                            | 0.02 |                                              |

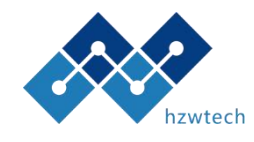

#### 4.4/参数设置——Iteration->AndersonMixing

#### 定义Anderson迭代时的相关参数:

| 参数名                                    | 物理意义                            | 数据类型   | 范围                            | 例子   | 备注                                                       |
|----------------------------------------|---------------------------------|--------|-------------------------------|------|----------------------------------------------------------|
| AndersonMixingSwitch                   | 是否启用Anderson Mixing             | Enum   | AUTO/FORCED_ON/FOR<br>CED_OFF | AUTO | 一般小于0.1,否则<br>极易发散                                       |
| MaxUsingHistory                        | 使用Anderson Mixing时最多<br>使用的历史步数 | int    | [2,100]                       | 50   | 一般而言更大的数值<br>会带来更好的收敛性,<br>但是具有O(N <sup>3</sup> )的开<br>销 |
| Field Acceptance                       | 场的接受度                           | double | (0,1]                         | 1    | 此数值相对简单迭代<br>时的接受度可以更大<br>一些                             |
| CellStressAcceptance                   | 周期应力的接受度                        | double | >0                            | 0.1  | 此数值相对简单迭代<br>时的接受度可以更大<br>一些                             |
| AndersonMixingThreshol<br>d/Step       | 需要的迭代步数                         | int    | >1                            | 20   |                                                          |
| AndersonMixingThreshol<br>d/Incomp     | 最差需要的不可压缩性                      | double | >0                            | 0.05 | 三者同时满足开启                                                 |
| AndersonMixingThreshol<br>d/FieldError | 需要的场误差                          | double | >0                            | 0.02 |                                                          |

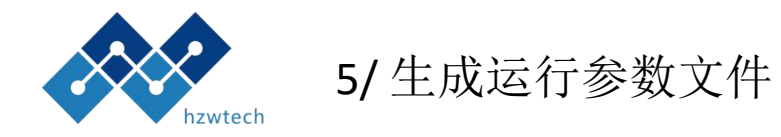

当参数设置好之后,单击Generate后在项目栏生成运行 准备文件,如下图所示。

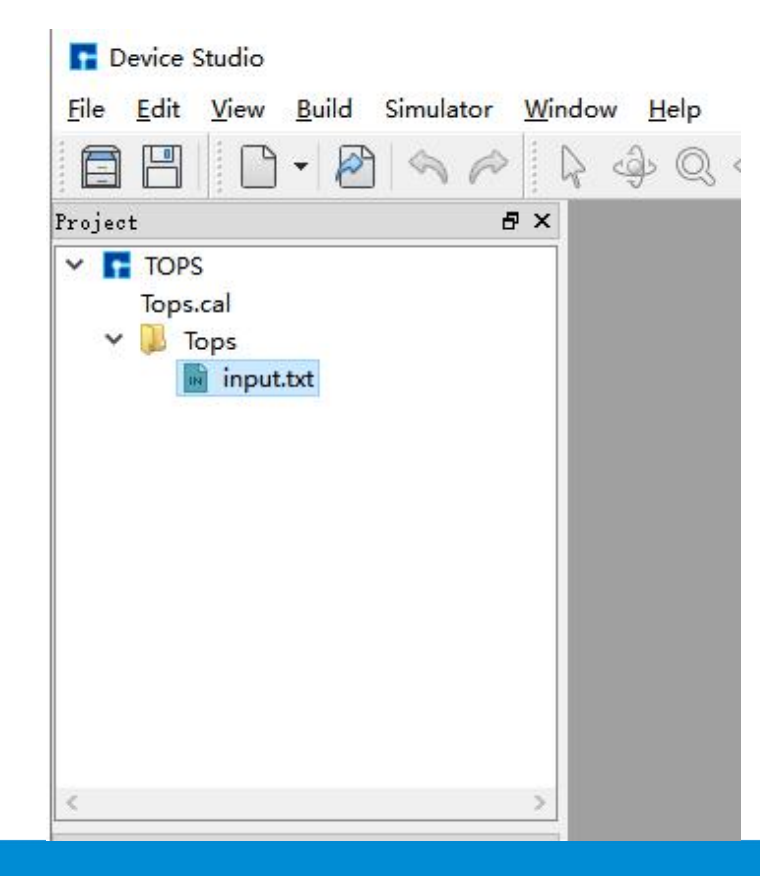

| Scoperiteria               |          |          |
|----------------------------|----------|----------|
| Step 10000                 |          |          |
| Incomp 1e-6                |          |          |
| FieldError 1e-6            |          |          |
| SimpleMixing               |          |          |
| CellStressSwitch           | AUTO     |          |
| FieldAcceptance            | 0.05     | <b>•</b> |
| ImcompCorrectionAcceptance | 0.00     |          |
| CellStressAcceptance       | 0.050000 | ÷        |
| CellStressThreshold        |          |          |
| Step                       | 20       |          |
| Incomp                     | 0.300000 | <b>+</b> |
| FieldError                 | 0.300000 | •        |
| AndersonMixing             |          |          |
| AndersonMixingSwitch       | AUTO     | •        |
| MaxUsingHistory            | 20       |          |
| FieldAcceptance            | 1.00     | <b>÷</b> |
| CellStressAcceptance       | 0.10     | ÷        |
| AndersonMixingThreshold    | ·        |          |
| Step                       | 50       | ĺ.       |
| Incomp                     | 0.050000 | <b>•</b> |
| FieldError                 | 0.020000 | ÷        |

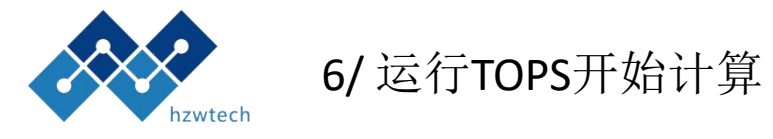

| 如右图所示选中项目栏生成运行准备文件input.txt,右 Fle Edit View Build Simulator Window Help                                           | ×                                                                          |
|----------------------------------------------------------------------------------------------------|----------------------------------------------------------------------------|
| 键单击Run后出现,选择计算机器后单击run,即可开始                                                                                       | ▲ \$\$\$\$\$\$\$\$\$\$\$\$\$\$\$\$\$\$\$\$\$\$\$\$\$\$\$\$\$\$\$\$\$\$\$\$ |
| TOPS的订异。<br>■ Run × □ Tops.cal<br>Basic                                                                           |                                                                            |
| Gateway location:     MyComputer(127.0.0.1) ▼       Run parallel on:     1 ♥ of 12 cores   Open Containing Folder |                                                                            |
|                                                                                                    |                                                                            |
| c >                                                                                                    |                                                                            |
| Properties     B ×       Symmetry System     7       Properties     Value                                         |                                                                            |
| Job Manager 1.                                                                                                    | log in local successfully 🚳 🌫 🕏                                            |
| Description Script                                                                                                | Status Actions                                                             |
|                                                                                                    |                                                                            |
|                                                                                                    |                                                                            |
|                                                                                                    |                                                                            |
| Run Cancel                                                                                                    |                                                                            |
|                                                                                                    |                                                                            |

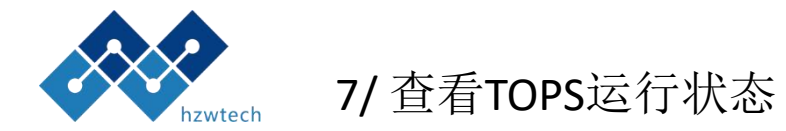

在Device Studio中的Job Manager中可以查看计算状态,如右图红框中。

| F Device Studio                                                |                  |               |              | St.             |                   |                |                       | 2       |           |
|----------------------------------------------------------------|------------------|---------------|--------------|-----------------|-------------------|----------------|-----------------------|---------|-----------|
| <u>File Edit View Build Simulator Win</u>                      | dow <u>H</u> elp |               |              |                 |                   |                |                       |         |           |
| Project 7 ×                                                    | } & Q &          | <b>- 23 =</b> | - ÷ &        | H 🖉 🔗           | \$ of \$          |                | ý <sub>∼Z</sub> [@] → | * St    | s »   ⊢ » |
|                                                                |                  |               |              |                 |                   |                |                       |         |           |
| Tops.cal<br>V Dops<br>Tops<br>input.txt<br>Properties<br>Value |                  |               |              |                 |                   |                |                       |         |           |
|                                                                | Job Manager      |               |              |                 |                   | log in local s | uccessfully           |         | \$} % \$  |
|                                                                | Description      |               |              | Script          |                   | Stat           | us                    | Actions |           |
|                                                                | TOPS             | C:/Users/Y    | /mXia/Docume | nts/DeviceStudi | oProjects/TOPS/To | ps Running     |                       |         |           |
|                                                                |                  |               |              |                 |                   |                |                       |         |           |

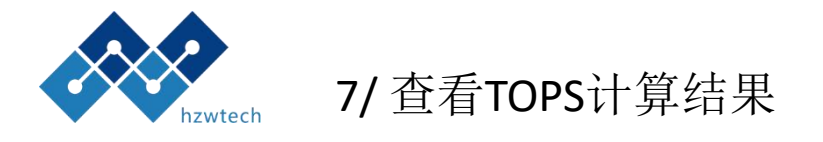

## 选择input文件右键选择 Open containing Folder后打开计算结果文件

| debug.txt                      | 2020/6/15 19:55 |
|--------------------------------|-----------------|
| input.txt                      | 2020/6/15 19:44 |
| SCFT_20200615195232_Energy.txt | 2020/6/15 19:55 |
| SCFT_20200615195232_Field.txt  | 2020/6/15 19:55 |

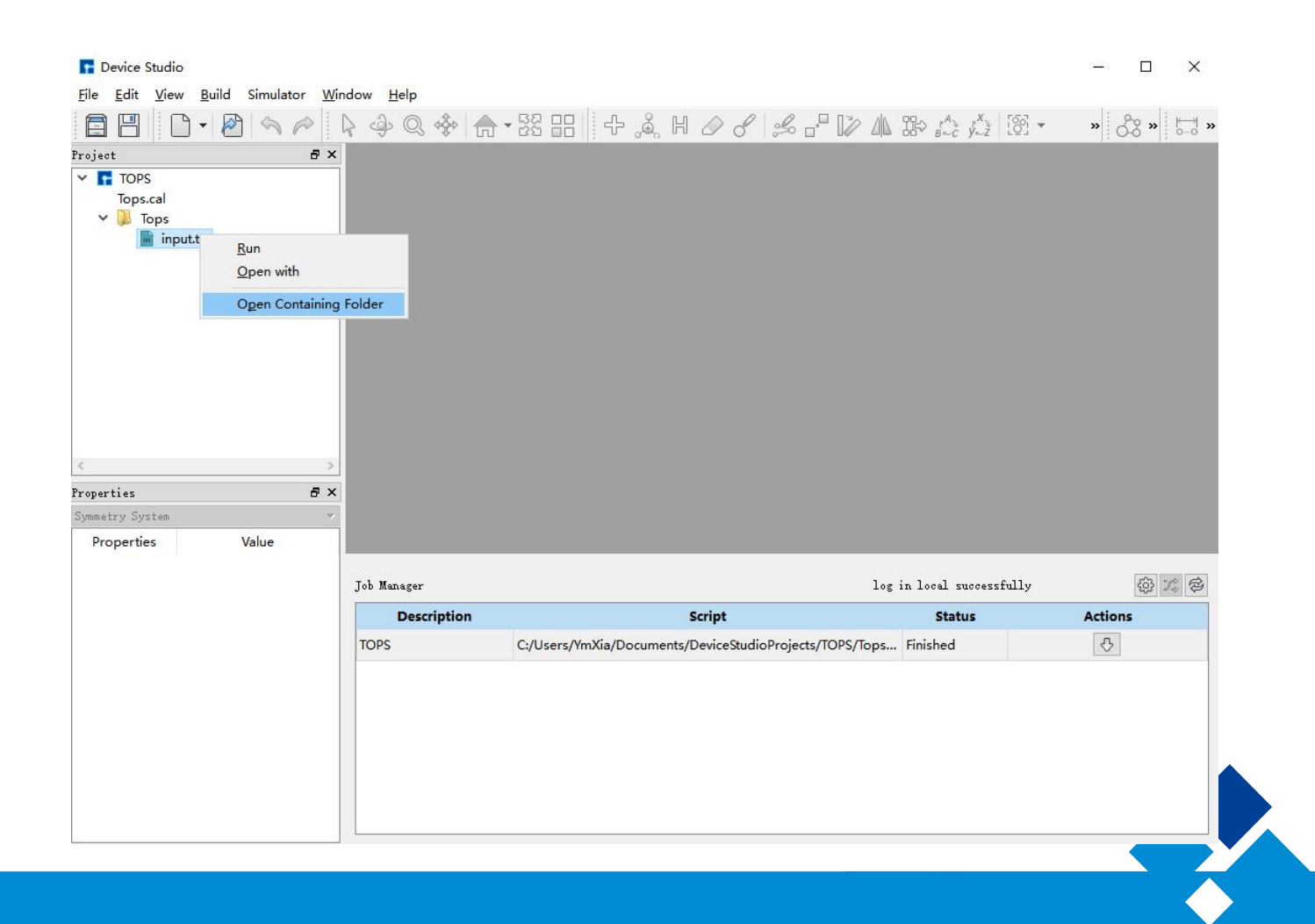

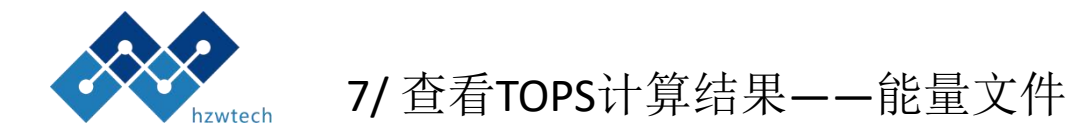

| debug.txt                      | 2020/6/15 19:55 |  |
|--------------------------------|-----------------|--|
| input.txt                      | 2020/6/15 19:44 |  |
| SCFT_20200615195232_Energy.txt | 2020/6/15 19:55 |  |
| SCFT_20200615195232_Field.txt  | 2020/6/15 19:55 |  |
|                                |                 |  |

#### 打开图中的能量文件,在文件最后,如下图所示得到最后的值

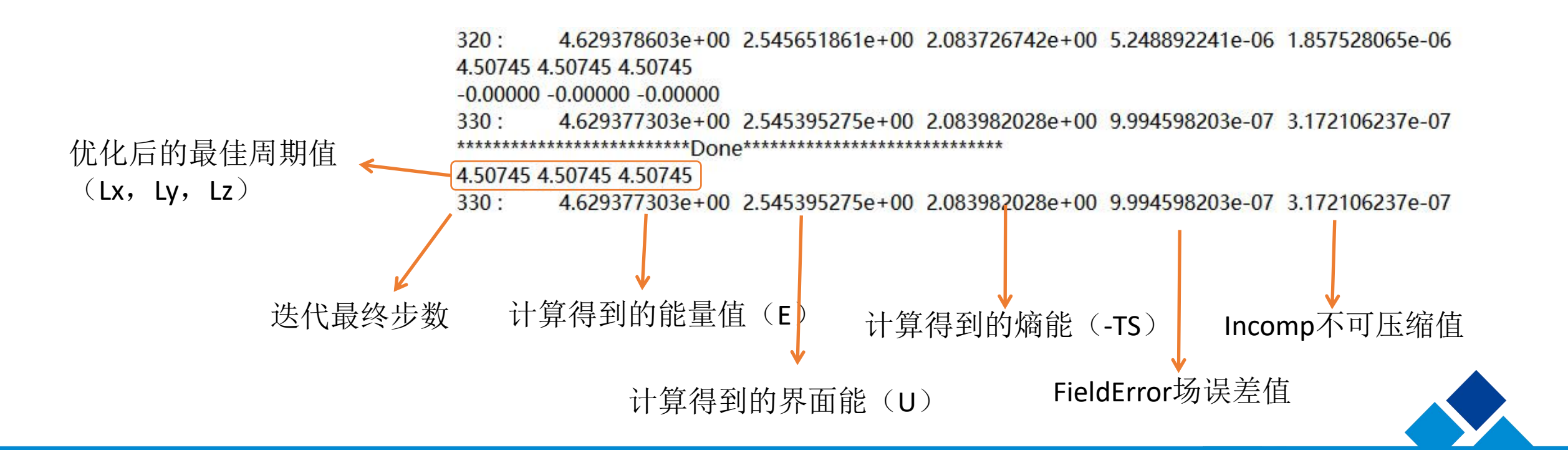

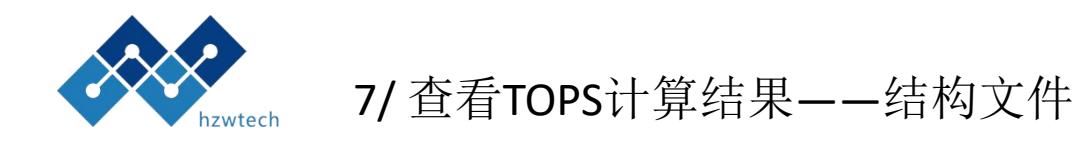

选择Device Studio中Simulator->Tops->Anlysis Plot 打开Field 文件分析计算的结构文件。

| debug.txt                      | 2020/6/15 19:55 |
|--------------------------------|-----------------|
| input.txt                      | 2020/6/15 19:44 |
| SCFT_20200615195232_Energy.txt | 2020/6/15 19:55 |
| SCFT_20200615195232_Field.txt  | 2020/6/15 19:55 |

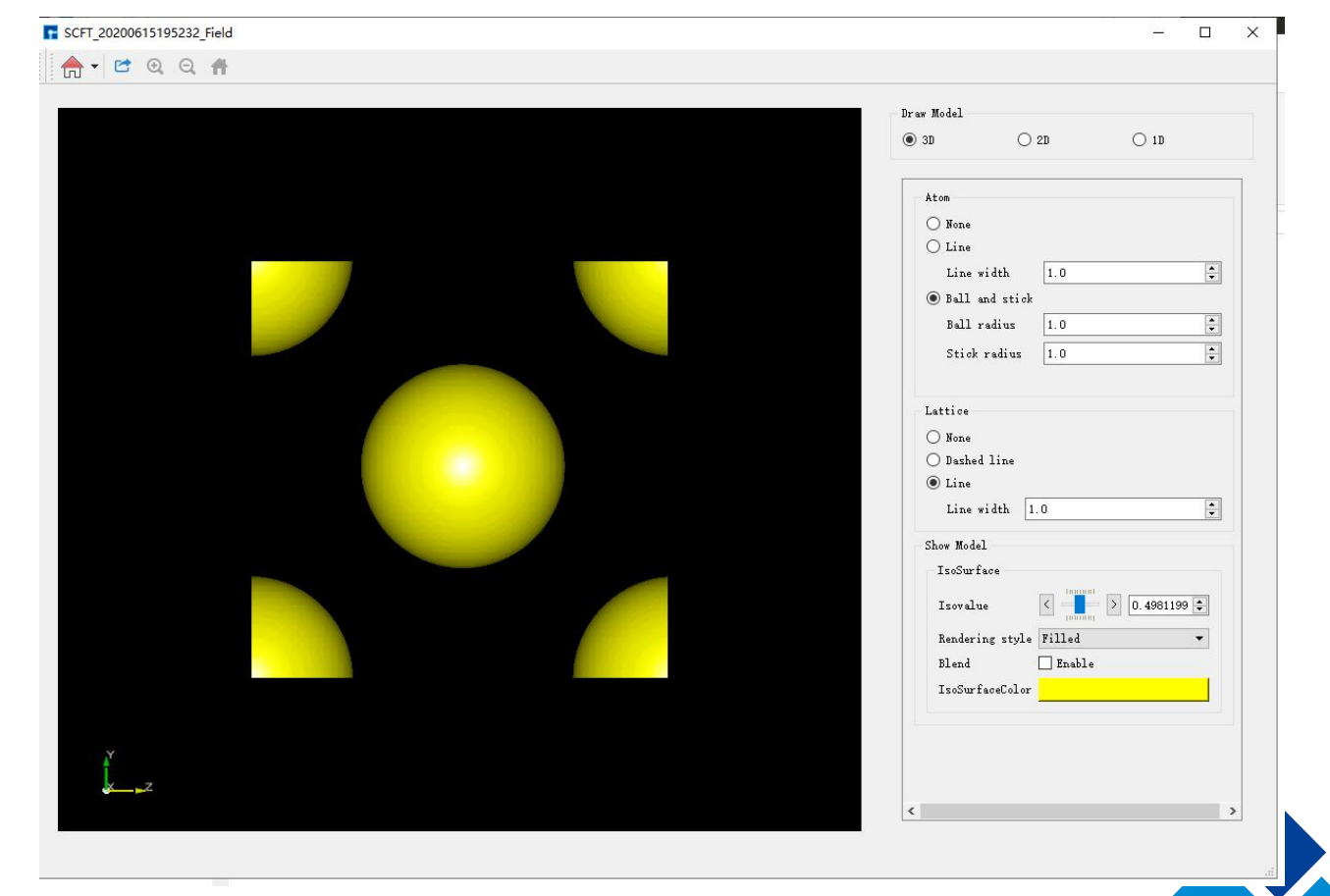

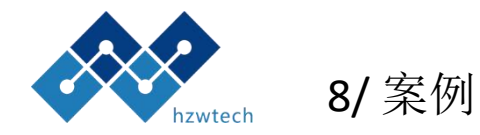

Liunx AB两嵌段共聚物计算BCC结构

a/参考之前设置Linux计算设备和文件路径;

b/ 设定Block, 创建AB两嵌段分子, 然后A的Length设定成0.15, B的Length设定成0.85, 同一分子的length的总和最好为1.0, 否则会自动归一化;

c/ 设定Slover参数, 全部选择默认;

| soy Number       1       Image: Component Name       A B         sume Fraction       1.0       Segment Asymmetry       1         sok       Image: Component Name       Style       Length       scretizatic         Image: Component Name       Image: Component Name       Image: Component Name       Image: Component Name         Image: Component Name       Image: Component Name       Image: Component Name       Image: Component Name         Image: Component Name       Image: Component Name       Image: Component Name       Image: Component Name         Image: Component Name       Image: Component Name       Image: Component Name       Image: Component Name         Image: Component Name       Image: Component Name       Image: Component Name       Image: Component Name         Image: Component Name       Image: Component Name       Image: Component Name       Image: Component Name         Image: Component Name       Image: Component Name       Image: Component Name       Image: Component Name         Image: Component Name       Image: Component Name       Image: Component Name       Image: Component Name       Image: Component Name         Image: Component Name       Image: Component Name       Image: Component Name       Image: Component Name       Image: Component Name         Image: Component Name       Image: Component Name |        | S       | olver I  | nitializer | Iteratio | n   |      |              |        |          |             |       |     |
|----------------------------------------------------------------------------------------------------|--------|---------|----------|------------|----------|-----|------|--------------|--------|----------|-------------|-------|-----|
| interaction       Image: Component Name       A B         Segment Asymmetry       Image: Component Name       Segment Asymmetry         Specy       Block       Left id       Right id       Branch       Style       Length       scretizatic         Image: Value       Image: Value       Image: Value       Image: Value       Image: Value       Image: Value         Image: Value       Image: Value       Image: Value       Image: Value       Image: Value       Image: Value         Image: Value       Image: Value<                                   | pecy   |         |          |            |          |     | Se   | gmentAsymmti | у      |          |             |       |     |
| sume Praction 1.0       Segment Asymmetry 1         sok       Specy       Block       Left id       Right id       Branch       Style       Length       scretizatic <ul> <li>A</li> <li>0</li> <li>1</li> <li>1</li> <li>LEFT_B </li> <li>0.15</li> <li>0.01</li> <li>-</li> </ul>                                                                                                    | pecy N | ſumbe   | r 1      |            |          | -   | Cor  | mponent Nam  | e A    | ιВ       |             |       |     |
| er action   Component Name Interaction                                                                                                    | olume  | Frac    | tion 1.0 |            |          |     | Se   | gment Asymm  | etry 1 | . 1      |             |       |     |
| Specy         Block         Left id         Right id         Branch         Style         Length         scretizatic           •         A         0         1         1         LEFT_B •         0.15         0.01         -           •         B         1         2         1         LEFT_B •         0.85         0.01         -           •         B         1         2         1         LEFT_B •         0.85         0.01         -           •         I         I         I         I         I         I         I         -                                                                                                    | lock — |         |          |            |          |     |      |              |        |          |             |       |     |
| • A         0         1         1         LEFT_B •         0.15         0.01         -           • B         1         2         1         LEFT_B •         0.85         0.01         -           • B         1         2         1         LEFT_B •         0.85         0.01         -           • B         1         2         1         LEFT_B •         0.85         0.01         -           • B         1         2         1         LEFT_B •         0.85         0.01         -           • B         1         2         1         LEFT_B •         0.85         0.01         -           • Interaction         Interaction         Interaction         Interaction         Interaction                                                                                                    | Sper   | CV.     | Block    | Left id    | Right id | Bra | anch | Style        | Len    | ath      | scretizatio |       |     |
| ·         ·         ·         ·         ·         ·         ·         ·         ·         ·         ·         ·         ·         ·         ·         ·         ·         ·         ·         ·         ·         ·         ·         ·         ·         ·         ·         ·         ·         ·         ·         ·         ·         ·         ·         ·         ·         ·         ·         ·         ·         ·         ·         ·         ·         ·         ·         ·         ·         ·         ·         ·         ·         ·         ·         ·         ·         ·         ·         ·         ·         ·         ·         ·         ·         ·         ·         ·         ·         ·         ·         ·         ·         ·         ·         ·         ·         ·         ·         ·         ·         ·         ·         ·         ·         ·         ·         ·         ·         ·         ·         ·         ·         ·         ·         ·         ·         ·         ·         ·         ·         ·         ·         ·         ·         ·         ·                                                                                                            | 0      | -,<br>, | A        | 0          | 1        | 1   | en   | I FFT R -    | 0.15   | 9        | 0.01        | -     |     |
| eraction Component Name A0                                                                                                    | 0      |         | D        | 1          |          | 1   |      |              | 0.05   |          | 0.01        |       |     |
| eraction<br>Component Name Interaction<br>B 40                                                                                                    | 0      |         | D        |            | 2        | 1   |      | LCFI_D V     | 0.00   |          | 0.01        | -     |     |
| eraction<br>Component Name Interaction<br>B 40                                                                                                    |        |         |          |            |          |     |      |              | 1.000  | <u>1</u> |             | +     |     |
|                                                                                                    | 4 B    |         |          |            |          |     | 40   |              |        |          |             |       |     |
|                                                                                                    |        |         |          |            |          |     |      |              |        |          |             |       |     |
|                                                                                                    |        |         |          |            |          |     |      |              |        |          |             |       |     |
|                                                                                                    |        |         |          |            |          |     |      |              |        |          |             |       |     |
|                                                                                                    |        |         |          |            |          |     |      |              |        |          |             |       |     |
|                                                                                                    |        |         |          |            |          |     |      |              |        |          |             |       |     |
|                                                                                                    |        |         |          |            |          |     |      |              |        |          |             |       |     |
|                                                                                                    |        |         |          |            |          |     |      |              |        |          |             |       |     |
| Generate Canc                                                                                                    |        |         |          |            |          |     |      |              |        |          | Generate    | Can   | cel |
|                                                                                                    |        |         |          |            |          |     |      |              |        |          |             | - 4 5 |     |
|                                                                                                    |        |         |          |            |          |     |      |              |        |          |             |       |     |
|                                                                                                    |        |         |          |            |          |     |      |              |        |          |             |       |     |

鸿之微科技(上海)股份有限公司 HONGZHIWEI TECHNOLOGY(SHANGHAI) CO.,LTD

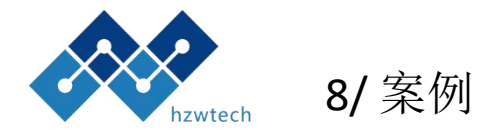

d/ 设定Initializer参数,将Lx/Ly/Lz全部设定成4.5,选择InitializerType 为Model; 然后选择Sphere->BCC

e/ 设定Iteration参数,全部选择默认,然后Generate。

f/ 选中项目栏的input文件右键run, 即开始运行程序。

| InitializerType     Model       delInitializer Element       sement       Component     Intensity       0.2     0.5       0.2     0.5       0.2     1       1     0.5       0.2     1       0.2     1       0.2     1       0.2     1       0.2     1       0.2     1       0.2     1       0.2     1       0.2     1       0.2     1       0.2     1       0.2     1       0.2     1       0.2     0       1     0       0.5     -       0.2     0       1     0       0.2     0       1     0       0.2     0       1     0       0.5     -       1     0       0.5     -                                                                                                    | Cell. Lx    | 4.5           | 🗘 Uni tCe | all Ly 4 | .5 🛟 | UnitCell. Lz | 4.5  | ÷ |
|----------------------------------------------------------------------------------------------------|-------------|---------------|-----------|----------|------|--------------|------|---|
| Sphere         Vser           ement         Sphere         Vser            Component         Intensity         X         Y         Z         Radius            A         0.2         0.5         0.5         0.5         0.5         -            A         0.2         1         1         0.5         -             A         0.2         1         1         0.5         -                                                                           <                                                                                                    | ializerType | Model         |           |          | 1.45 |              |      | ¥ |
| enent         Sphere         V         Z         Radius         Image: Component of the second of the second of the | delInitiali | zer Element - |           |          |      |              |      |   |
| Component         Intensity         X         Y         Z         Radius         A           0.2         0.5         0.5         0.5         0.5         0.5         0.5         0.5           0.2         1         1         1         0.5         -         0.5           0.2         0         1         1         0.5         -         0.5           0.2         1         0         1         0.5         -         0.5         -           0.2         1         0         1         0.5         -         -         0.2         -         -           0.2         1         1         0         0.5         -         -         -         -         -           0.2         0         0         1         0.5         -         -         -         -         -         -         -         -         -         -         -         -         -         -         -         -         -         -         -         -         -         -         -         -         -         -         -         -         -         -         -         -         -         -         <                                                                                                    | ement       |               | Sphe      | re       | •    | Vser         |      | • |
| 0.2       0.5       0.5       0.5       0.5       0.5       0.5         0.2       1       1       1       0.5       -         0.2       0       1       1       0.5       -         0.2       1       0       1       0.5       -         0.2       1       0       1       0.5       -         0.2       1       1       0       0.5       -         0.2       0       0       1       0.5       -         0.2       0       0       1       0.5       -         0.2       0       1       0.5       -       -         0.2       0       1       0       0.5       -       -         0.2       0       1       0       0.5       -       -         0.2       0       1       0       0.5       -       -                                                                                                    | Component   | Intensity     | x         | Y        | Z    | Radius       |      | ^ |
| 0.2       1       1       0.5       -         0.2       0       1       1       0.5       -         0.2       1       0       1       0.5       -         0.2       1       0       1       0.5       -         0.2       1       0       1       0.5       -         0.2       0       0       1       0.5       -         0.2       0       1       0       0.5       -         0.2       0       1       0       0.5       -         0.2       0       1       0       0.5       -                                                                                                    | •           | 0.2           | 0.5       | 0.5      | 0.5  | 0.5          | -    |   |
| 0.2       0       1       1       0.5       -         0.2       1       0       1       0.5       -         0.2       0       0       1       0.5       -         0.2       0       0       1       0.5       -         0.2       0       1       0       0.5       -         0.2       0       1       0       0.5       -       -         0.2       0       1       0       0.5       -       -                                                                                                    | •           | 0.2           | 1         | 1        | 1    | 0.5          | 20   |   |
| 0.2         1         0         1         0.5         -           0.2         1         1         0         0.5         -           0.2         0         0         1         0.5         -           0.2         0         1         0         0.5         -           0.2         0         1         0         0.5         -         -                                                                                                    | . <b>-</b>  | 0.2           | 0         | 1        | 1    | 0.5          | -    |   |
| 0.2       1       1       0       0.5       -         0.2       0       0       1       0.5       -       -         0.2       0       1       0       0.5       -       -       -                                                                                                    | · •         | 0.2           | 1         | 0        | 1    | 0.5          | -    |   |
| 0.2     0     0     1     0.5     -       0.2     0     1     0     0.5     -                                                                                                    | •           | 0.2           | 1         | 1        | 0    | 0.5          |      |   |
| ▲ ▼ 0.2 0 1 0 0.5 · v                                                                                                    | · •         | 0.2           | 0         | 0        | 1    | 0.5          |      |   |
|                                                                                                    | · -         | 0.2           | 0         | 1        | 0    | 0.5          | 1411 |   |
|                                                                                                    |             |               |           |          |      |              |      |   |

鸿之微科技(上海)股份有限公司 HONGZHIWEI TECHNOLOGY(SHANGHAI) CO.,LTD

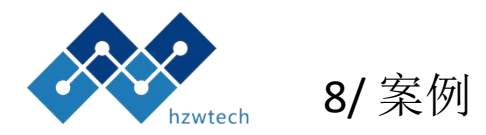

#### g/当计算结束后,选择右侧下载按钮将计算结果文件 传回本地,然后再做数据分析。

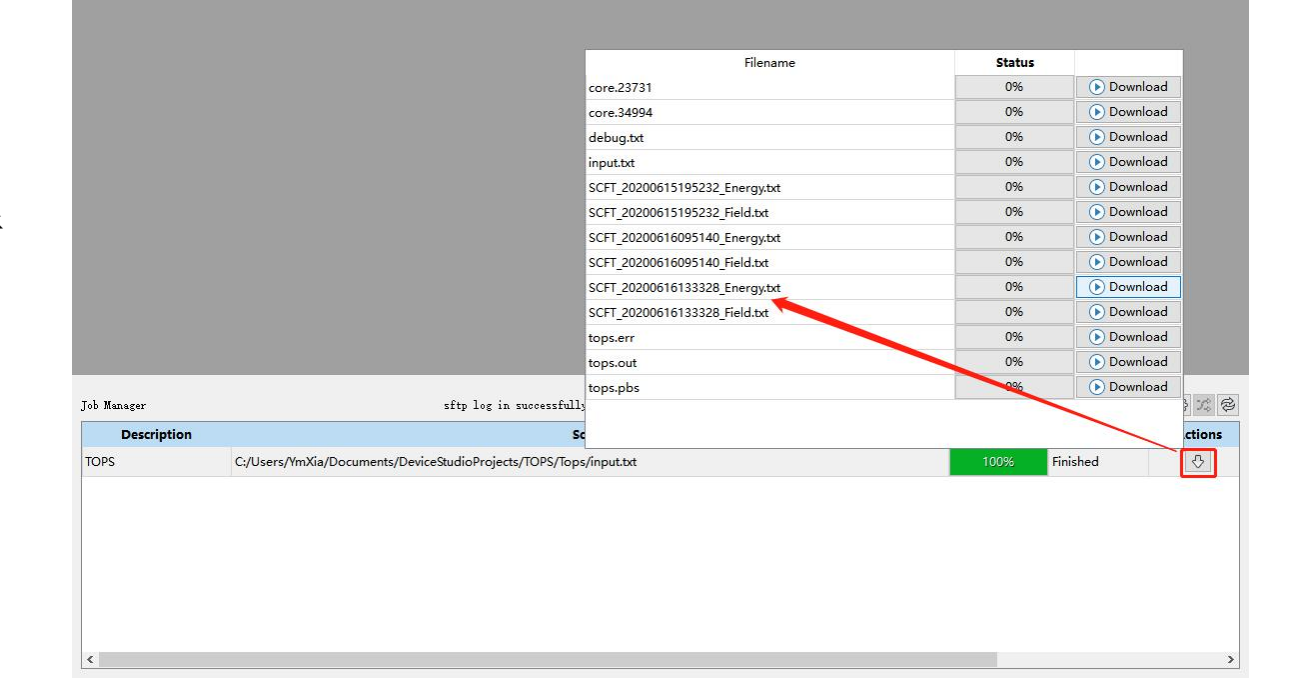

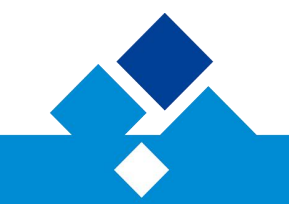

鸿之微科技(上海)股份有限公司

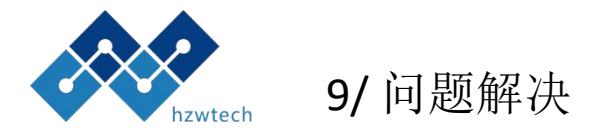

#### 如果您有什么问题请及时联系我们: support@hzwtech.com

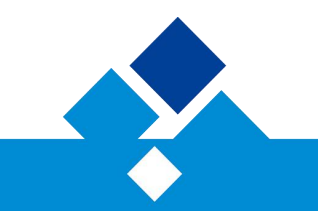

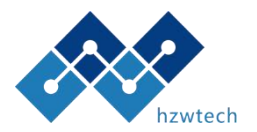

### THANKS

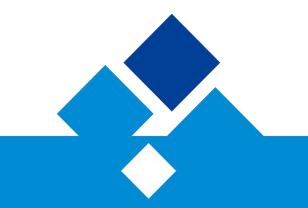